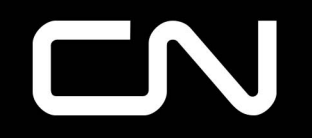

INTRODUCING

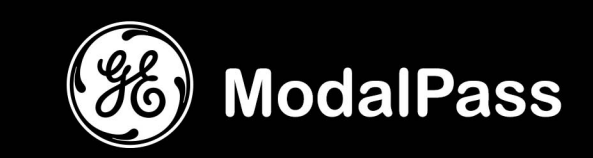

# Mobile App Installation and Registration Procedures

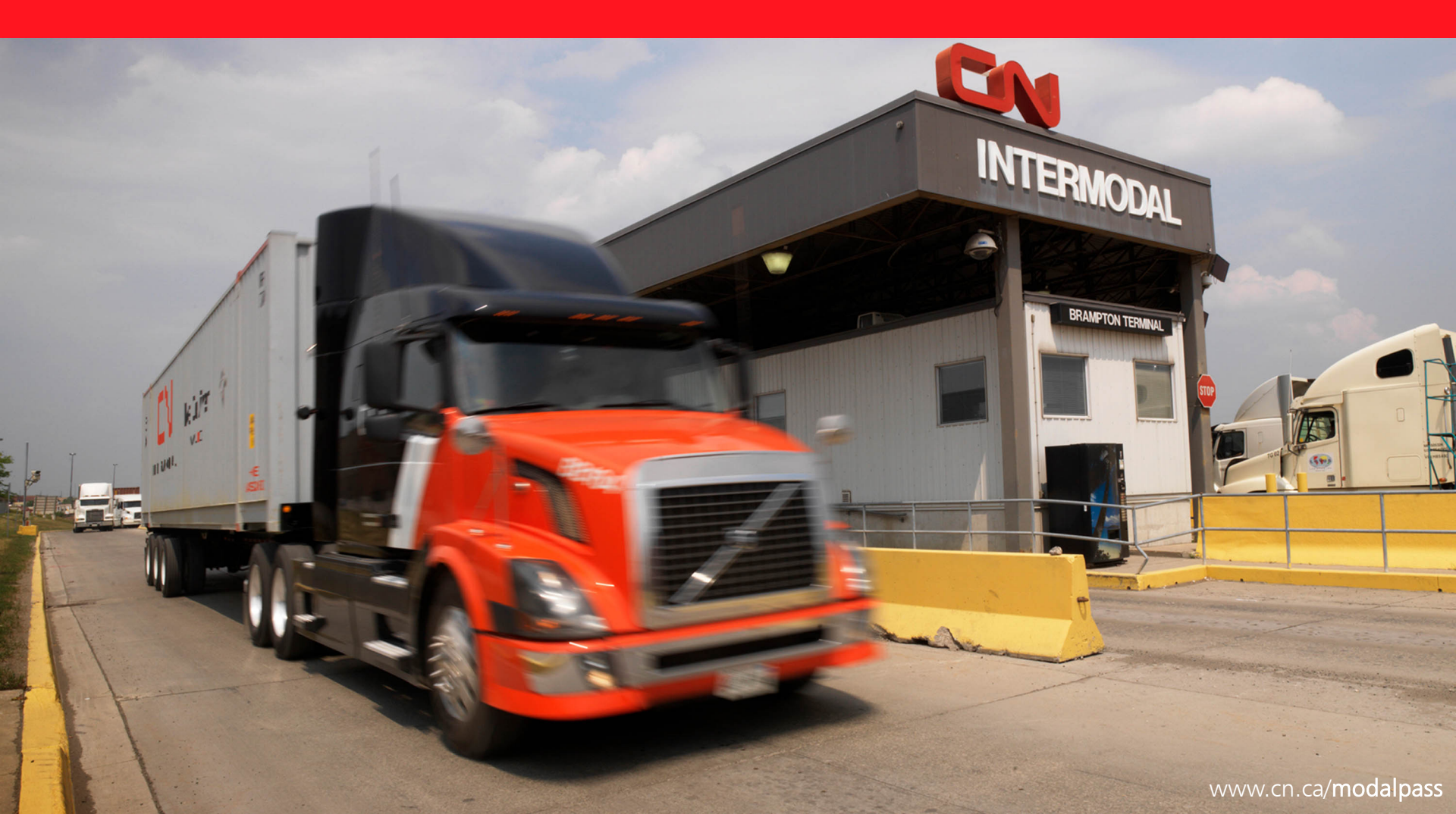

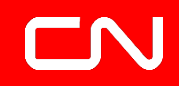

# ModalPass App Requirements

 $\checkmark$  Previous registration in the gate system (AGS) at your local CN terminal

✓ Valid email address and driver's license number

 $\checkmark$  A data or Wi-Fi enabled Apple or Android mobile phone\* with email access

\*Tablets and/or computers cannot be used

Please note that you will still need to have all gate data requirements including: Waybilling, reservations, and bookings in order to use this app.

### **MODALPASS:** Installation

# **CN Mobile App Installation**

\*\*BE SURE WI-FI OR DATA IS TURNED ON\*\*

- 1. Google Play or Apple App Store
  - Search for Modalpass.
  - > App will display the GE logo.

2. Email with Google Play or Apple App Store link

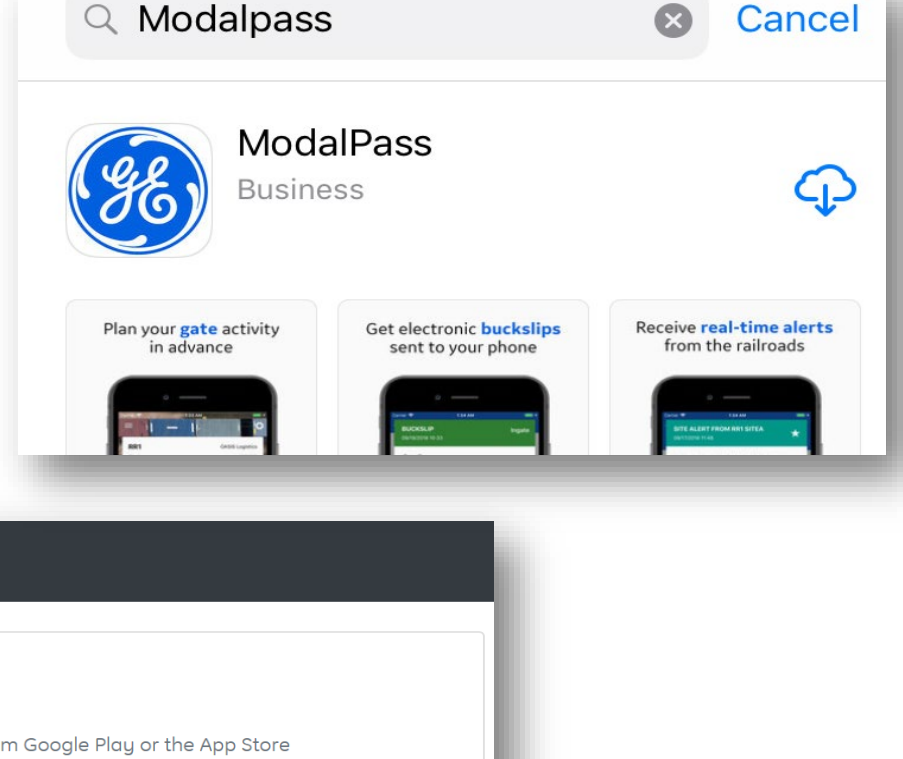

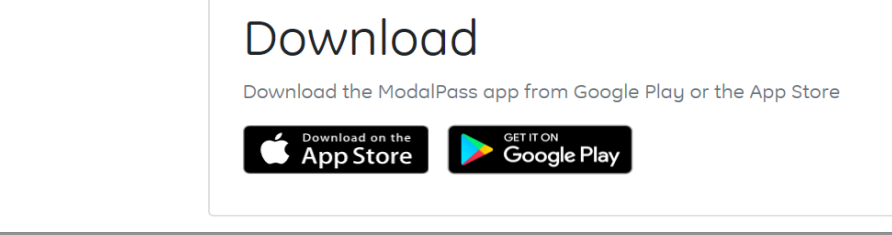

ge)

ModalPass

## 

## **MODALPASS:** Installation

# **CN Mobile App Installation**

\*\*BE SURE WI-FI OR DATA IS TURNED ON\*\*

- 3. Select the GE ModalPass App
  - Press Install

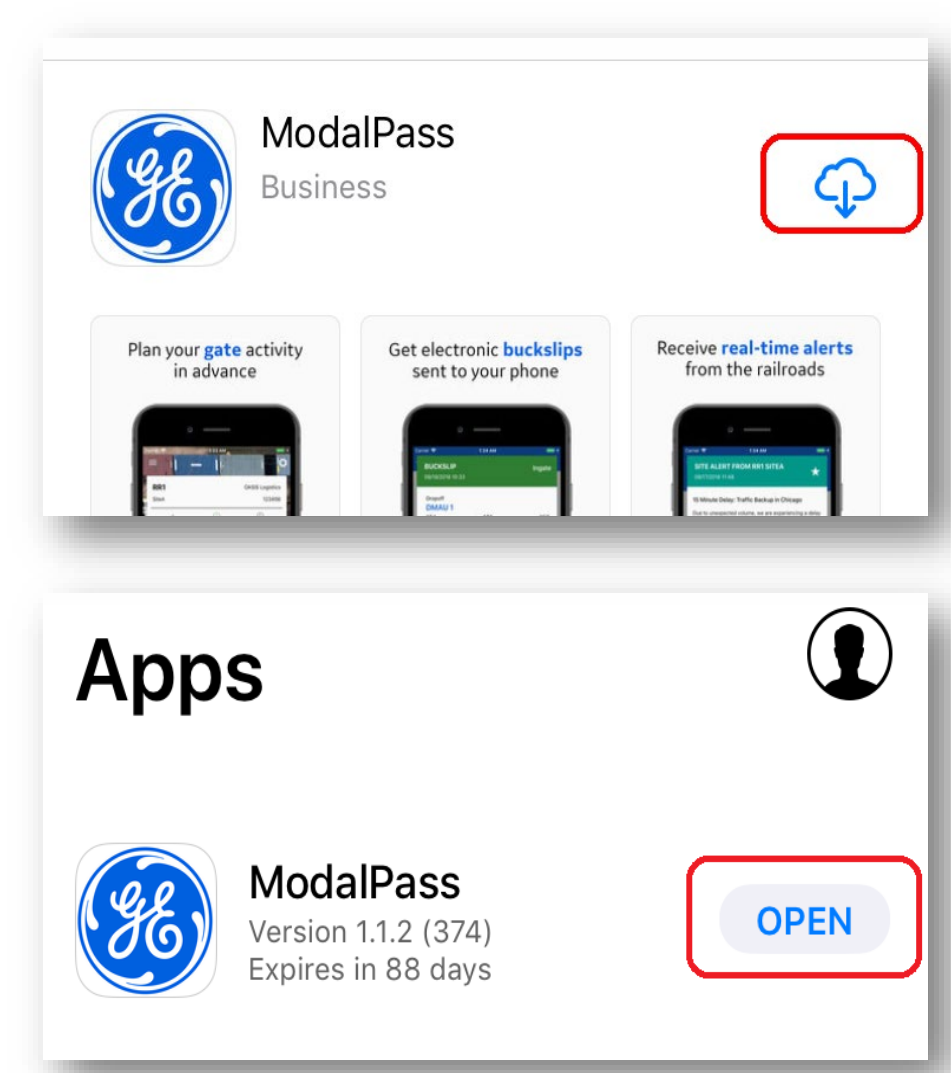

4. Select OPEN after installation

# **CN Mobile App Registration**

\*\*YOU MUST BE REGISTERED IN THE CN GATE SYSTEM BEFORE YOU CAN REGISTER FOR MODALPASS\*\*

Get Started:

- Select Not Registered?
- Fill in the highlighted requirements
- Enter a valid email address  $\succ$
- Email address will be your login name for ModalPass App
- Password must be 8 14 character  $\succ$ long and contain at least one numeric, one upper case alphabet, and one special character

| Password *     |                   |                 |              |
|----------------|-------------------|-----------------|--------------|
|                |                   |                 |              |
| Password mus   | t be 8 - 14 cha   | racters long an | d contain at |
| east one num   | eric, one upper   | case alphabet   | , and one    |
| special charac | ter from this lis | t:~!@#\$%^      | &*`          |

| Moda                                          | ilPass       |                                                                                                    |
|-----------------------------------------------|--------------|----------------------------------------------------------------------------------------------------|
| Username                                      |              |                                                                                                    |
| 1                                             | le le        | ModalPass 📃                                                                                                    |
| Password                                      |              | Driver Registration                                                                                                    |
| Not Registered?                               | Forgot Passw | * required                                                                                                    |
| LO                                            | GIN          |                                                                                                    |
| racters                                       | _            | This will be used to confirm your registration and act as your login credential                                                                                         |
| abet,                                         |              | First Name *                                                                                                    |
|                                               |              | Last Name *                                                                                                    |
| ers long and contain a<br>e alphabet, and one | rt           | Password *                                                                                                    |
| ! @ # \$ % ^ & *                              |              | Password must be 8 - 14 characters long and contain at<br>least one numeric, one upper case alphabet, and one<br>special character from this list: ~ ! @ # \$ % ^ & * ` |

# **CN Mobile App Registration**

\*\* YOU MUST BE REGISTERED IN THE CN GATE SYSTEM BEFORE YOU CAN REGISTER FOR MODALPASS \*\*

### Security questions setup

3 security quest  $\geq$ to verify your id password reset

> Turn your phone unable to read question

| stions setup                                                      | Challenge Question 1 *                            |
|-------------------------------------------------------------------|---------------------------------------------------|
| ecurity questions are required<br>verify your identity when       | Select a challenge question                       |
| n your phone sideways if<br>able to read the entire<br>estion     | Challenge Answer 1 *                              |
| Challenge Answer 1 *                                              | Challenge Question 2 *                            |
|                                                                   |                                                   |
| Challenge Question 2 *                                            |                                                   |
| $\sim$                                                            | Done                                              |
|                                                                   |                                                   |
|                                                                   | question                                          |
| What was your childho                                             | od nickname?                                      |
| What is the name of your favor<br>What was the name of your eleme | ite childhood friend?<br>entary / primary school? |
|                                                                   |                                                   |

# **CN Mobile App Registration**

\*\* YOU MUST BE REGISTERED IN THE CN GATE SYSTEM BEFORE YOU CAN REGISTER FOR MODALPASS \*\*

### Privacy Statement acceptance:

- Select <u>CN</u>as your railway
- Read the privacy statement

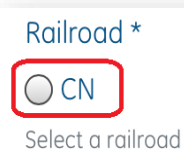

### Use of Personal Data

GE Transportation's ModalPass application allows drayage company drivers to check-in and check-out to an intermodal terminal in advance, move in and out of sites faster and with better information, provides drivers with paperless gate receipts and facilitates communication from the terminals directly to drivers. Per customer agreement, request or instruction, personal data such as driver license number, email address and name are required to help facilitate the performance of these services, including validating the identity of drivers and providing technical support to them.

By registering to use ModalPass, you agree to GE's privacy policy, which can be found at http://www.ge.com/privacy

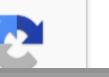

# **CN Mobile App Registration**

\*\* ENSURE INFORMATION MATCHES INFORMATION PROVIDED DURING CN GATE REGISTRATION\*\*

### CN Railroad Registration:

- Information needs to match information provided during CN Gate registration
- Contact the CN gate representatives during next visit to the CN terminal if you have issues to register for ModalPass
- > Fill the required information:
  - Driver's License Number no special characters, no dashes
  - o Driver's License province
- Read the terms of service
- > Accept

I agree to the terms of service

Sign Up

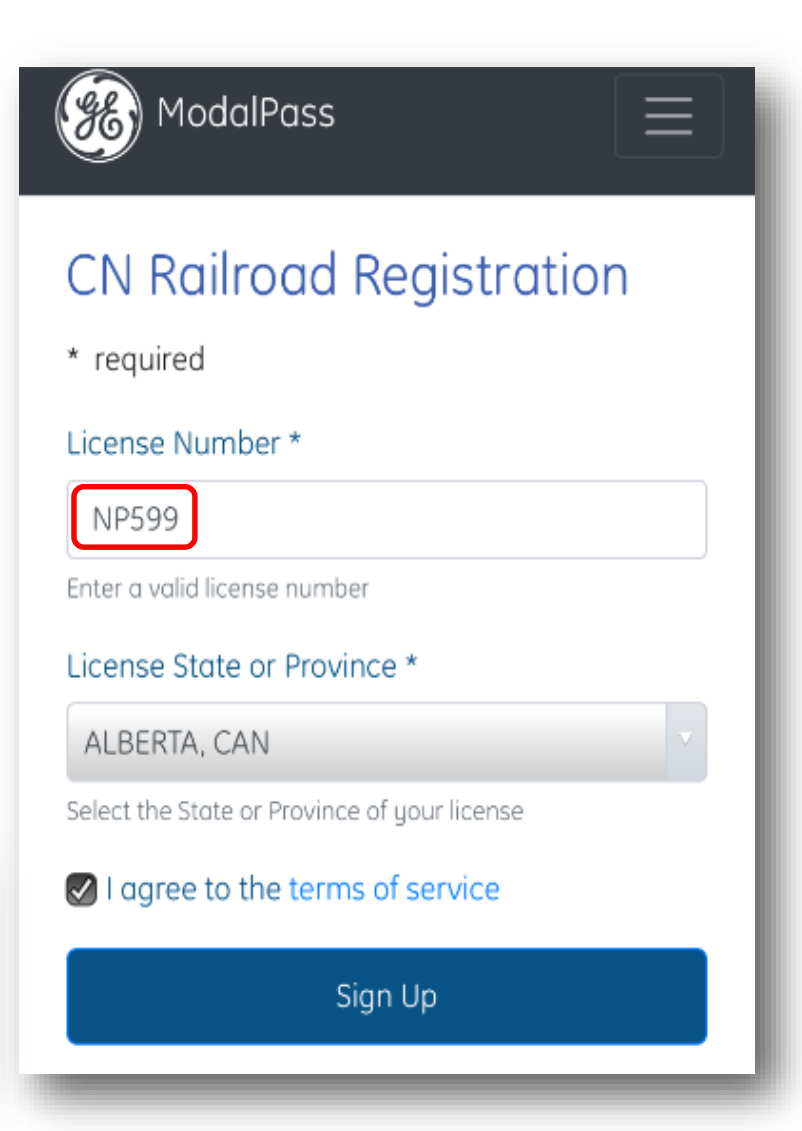

# **CN Mobile App Registration**

\*\* ENSURE INFORMATION MATCHES INFORMATION PROVIDED DURING CN GATE REGISTRATION\*\*

ModalPass registration review and acceptance:

Email notification will be sent to complete the registration process

Click the link in the email to access the GE registration confirmation page.

>Open ModalPass mobile application

≻Email address is your login

**NOTE**: Rejected registration request means your information didn't match CN Gate System registration information. Please re-do your registration.

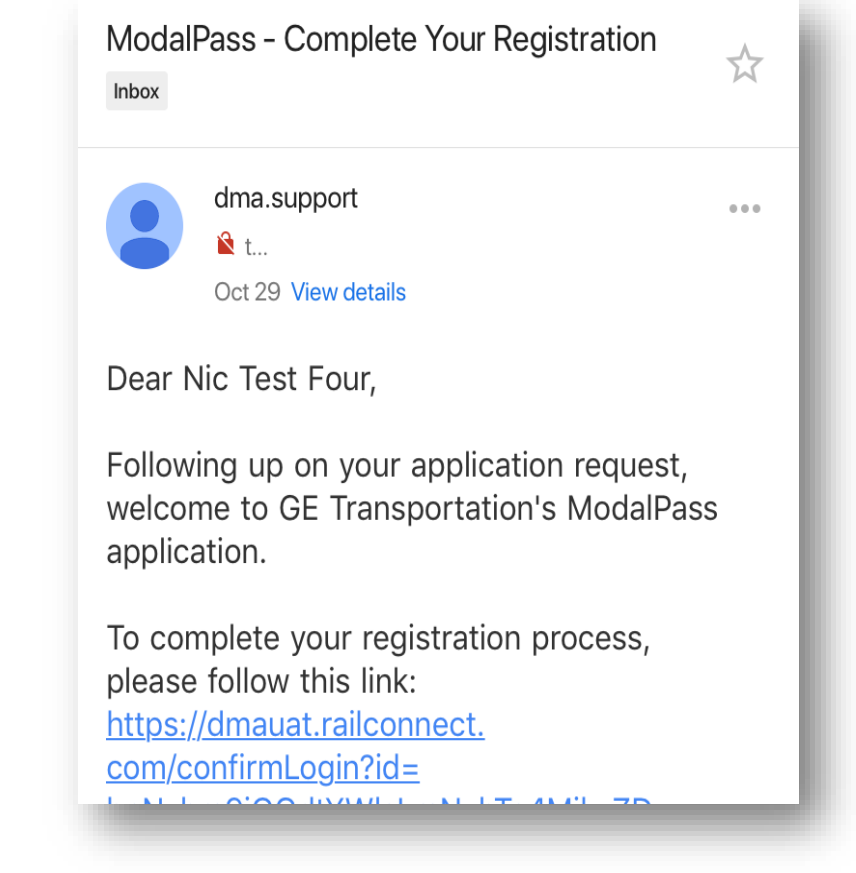

# CN Mobile App Sign-on

\*\* ENSURE INFORMATION MATCHES INFORMATION PROVIDED DURING CN GATE REGISTRATION\*\*

### Get Started with ModalPass:

- Enter your credentials to sign-on
- Welcome banner presented with the first time sign-on
- Railway, terminal and trucking company is set to your personal defaults
- > Tractor ID field blank with the first time sign-on
- Tractor ID mandatory to start pre-gating process

| 🛞 Mode          | Pass                                             |
|-----------------|--------------------------------------------------|
| Username        |                                                  |
| Password        |                                                  |
| Not Registered? | Forgot Password?                                 |
| LC              | in                                               |
| ENGLISH         | Mission Setup<br>Railroad<br>Site<br>CN Test UAT |
|                 | Drayage<br>HRTR                                  |
|                 | Tractor/Truck                                    |
|                 | CANCEL                                           |

### **MODALPASS: Sign-on**

# 

## CN Mobile App Sign-on \*\*BE SURE WI-FLOR DATA IS TURNED ON\*\*

Get Started with ModalPass:

Please note that you will still need to have all gate data requirements including: Waybilling, reservations, and bookings in order to use this app.

| ali Bell 🗢            | 2:27 PM       | + * 97% <b>-</b>           |
|-----------------------|---------------|----------------------------|
| <b>CN</b><br>Brampton | Test          | Transportation<br>Test1234 |
| +<br>NEW MISSION      | (J)<br>1H 14M | i)<br>SITE INFO            |
| IN Start a Ch         | eckin         |                            |
| OUT Start a Ch        | eckout        |                            |
|                       |               |                            |
| BUCKSLIPS             | alerts        |                            |

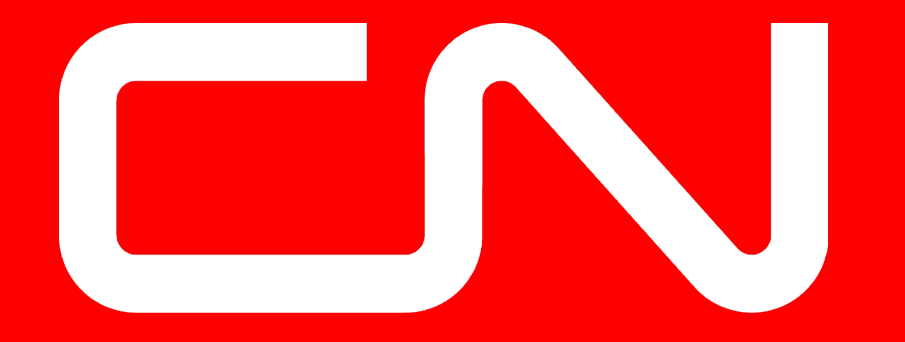

# www.cn.ca